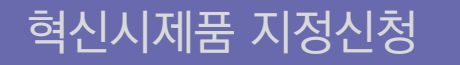

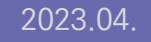

# **혁신시제품 지정 신청 매뉴얼** 신규 업체용

내삶을 바꾸는 책신제를, 정부가 먼저 구매합니다=

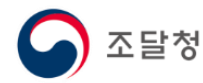

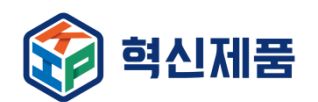

1) 혁신성평가 심사 결과 조회
 2) 혁신성평가 합격업체 추가 서류 제출

## 4. 혁신성평가 결과 조회 및 추가서류 제출

(2) 혁신시제품 공고 확인
 (3) 혁신시제품 온라인 지정 신청
 (4) 신청 내역 조회 및 보완요청 제출

① 혁신장터 사이트 접속 및 로그인

# 3. 온라인 신청

① 조달청 경쟁 입찰참가 등록
 ② 물품식별번호 등록

# 2. 사전 절차

# 1. 혁신시제품 지정 절차

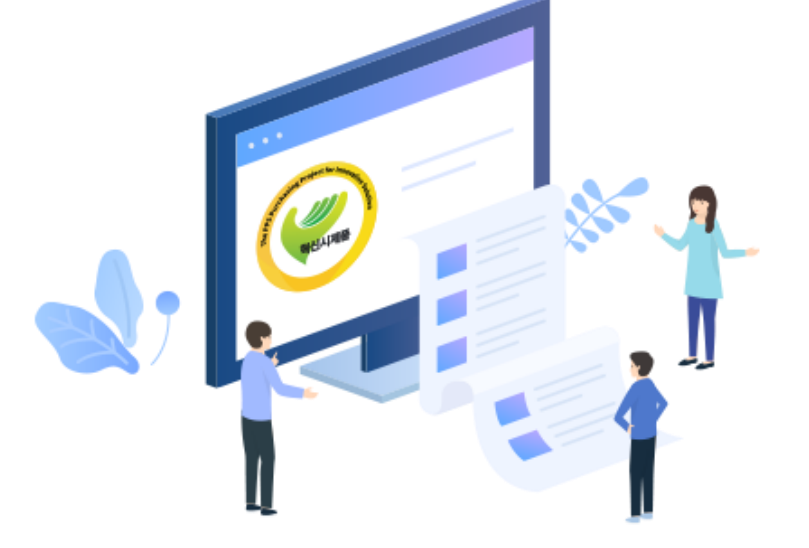

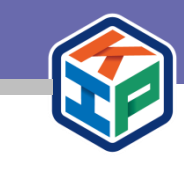

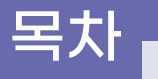

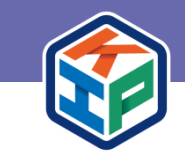

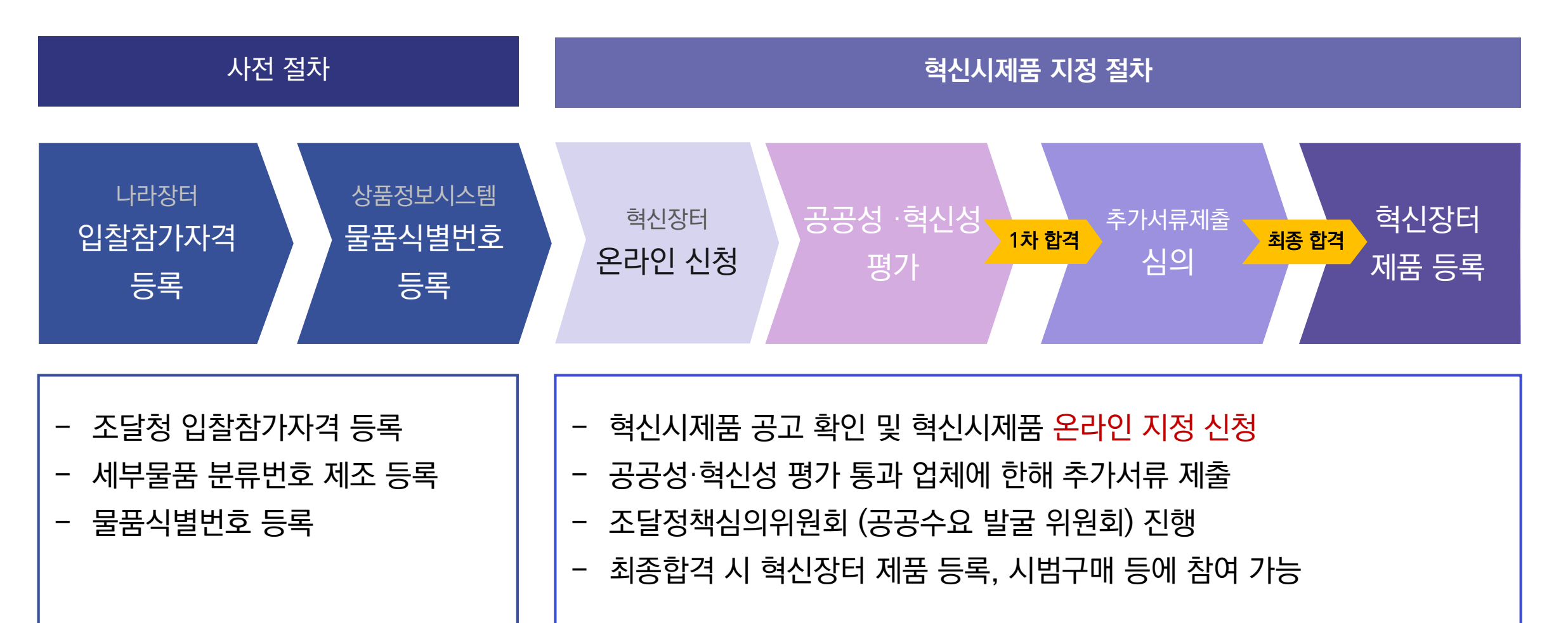

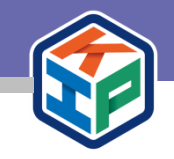

# 2. 사전 절차

2-1. 조달청 입찰참가자격 등록

2-2. 물품식별번호 등록

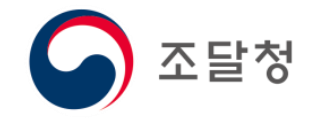

# 2-1. 조달청 입찰참가자격 등록

>e-고객센터 나라장터 국가종합전자조달 통합검색  $\mathbf{\mathbf{v}}$ 검색 Korea ON-Line E-Procurement System ·사이트맵·원격지원 나라장터 관련사이트 🔽 입찰정보 🚿 수요기관 조달업체 나라장터 소 신규이용자 등록 인증서 등록 🔍 입찰공고검색 조달청계약요청현황 계약현황 견적요청검색 나라장터 인증서 로그인 07:00 ~ 20:00 사이에는 검색기간을 공고게시일자 최대 6개월, 개찰일자 최대 6개월 까지 가능합니다.(토,일요일 및 공휴일 제외) ○ 구매(발주)기관 민간수요자 수요7 0  $\bigcirc$ 이용 이용자 ⊙ 조달업체/비축 **1**용업체 2 조달업체 비축물자 3 4 이용업체 이용자

나라장터 입찰참가자격 등록해야 혁신장터 내 지정신청이 가능합니다. (나라장터 <u>http://www.g2b.go.kr</u>) 입찰참가자격 등록 문의는 나라장터 콜센터 통해 문의 가능합니다. ☎1588-0800

① 신규이용자 등록 클릭 → ② 조달업체 이용자 클릭 → ③ 입찰참가자격 등록

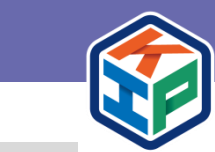

# ④ 품목등록 클릭해서 식별번호를 신청

① 나라장터 인증서로 로그인 → ② 알기쉬운 물품목록 등록방법 내용 확인 → ③ 목록화 요청 주요서비스 →

※물품식별번호 없이도 지정신청은 가능. 단, 혁신성평가 이후 절차 진행이 어려우므로 지정신청과 병행하여 등록 필요 목록정보시스템 사이트 <u>http://www.g2b.go.kr:8053</u> 에서 신청 가능합니다.

#### 지정 신청을 위해서는 분류번호(물품식별번호)를 부여 받아야 합니다.

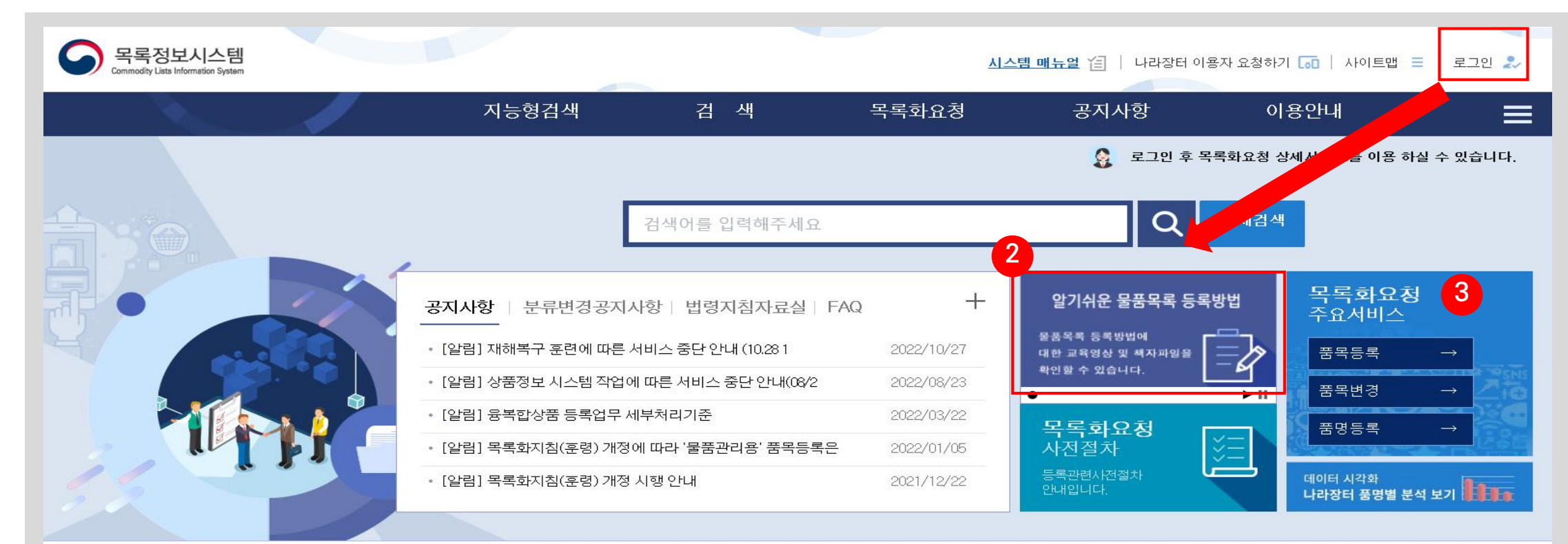

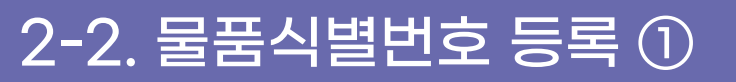

## 2-2. 물품식별번호 등록 ②

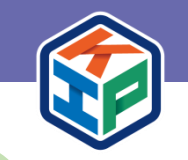

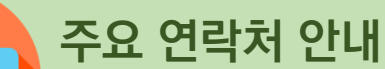

– 나라장터 입찰참가자격 등록 관련:조달콜센터 (1588-0800), 조달청 등록팀 (070-4056-7507,7189,7162 각 지방 조달청 경영관리과 )

- 세부물품분류번호 부여, 물품식별번호 부여 관련 : 조달콜센터 (1588-0800), 물품관리과 (070-4056-6463, 7182, 7271, 7257)
- 혁신장터 상품등록 관련 (070-4056-7672)
- 혁신장터 시스템 관련 (042-724-0598, 0593, 0595)

#### 〈〈신청 시 유의사항〉〉

#### ① 세부물품분류번호 제조등록

- 혁신시제품 신청 제품의 세부물품분류번호는 반드시 제조로 되어 있어야만 해당 사업에 신청 가능
   (기술만 있고 제조 공장이 없는 추진기업(신청업체)인 경우 협업으로 신청 가능 공고서 '신청자격' 참고)
- 신청하려는 제품이 시스템 등 여러 품목이 구성되는 경우 하나의 세부품명으로 통합된 세부품명으로 등록해야 함 (제품과 서비스가 함께 등록되어야 하는 경우) ※ 품명등록 과정 중 융·복합품명 등록하는 경우(물품관리과 070-4056-6399), 비고란에 '조달청 혁신시제품 신청용'이란 문구를 반드시 기재해주세요.

#### ② 물품식별번호 등록

- 입찰참가자격 등록 시 선택하신 세부물품분류번호가 신청 상품과 일치해야 물품식별번호가 부여됩니다.
- ※ 품목등록 과정 중 활용구분에 '조달청 혁신시제품 신청용'으로 선택
- 단, 신청하려는 제품의 식별번호를 이미 부여 받은 업체는 해당 식별번호를 활용하여 지정신청 진행

#### ③ 물품식별번호 부여를 못 받은 경우

- 혁신성 평가 통과 후 2차 서류 제출시까지 제안 제품(세부품명번호 10자리)에 대한 제조물품 등록 및 물품식별번호 등록이 반드시 완료되어야 합니다.
 ※ 접수 시 물품식별번호 신청 중이라 식별번호가 없는 경우 해당 매뉴얼 P18 참고하여 신청해주세요.

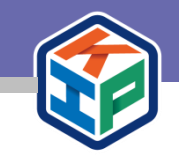

# 3. 온라인 신청

3-1. 혁신장터 사이트 접속 / 로그인

3-2. 혁신시제품 공고 확인

3-3. 혁신시제품 온라인 지정 신청

3-4. 신청 내역 조회 및 보완요청 제출

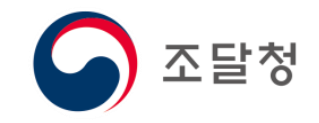

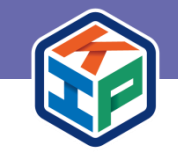

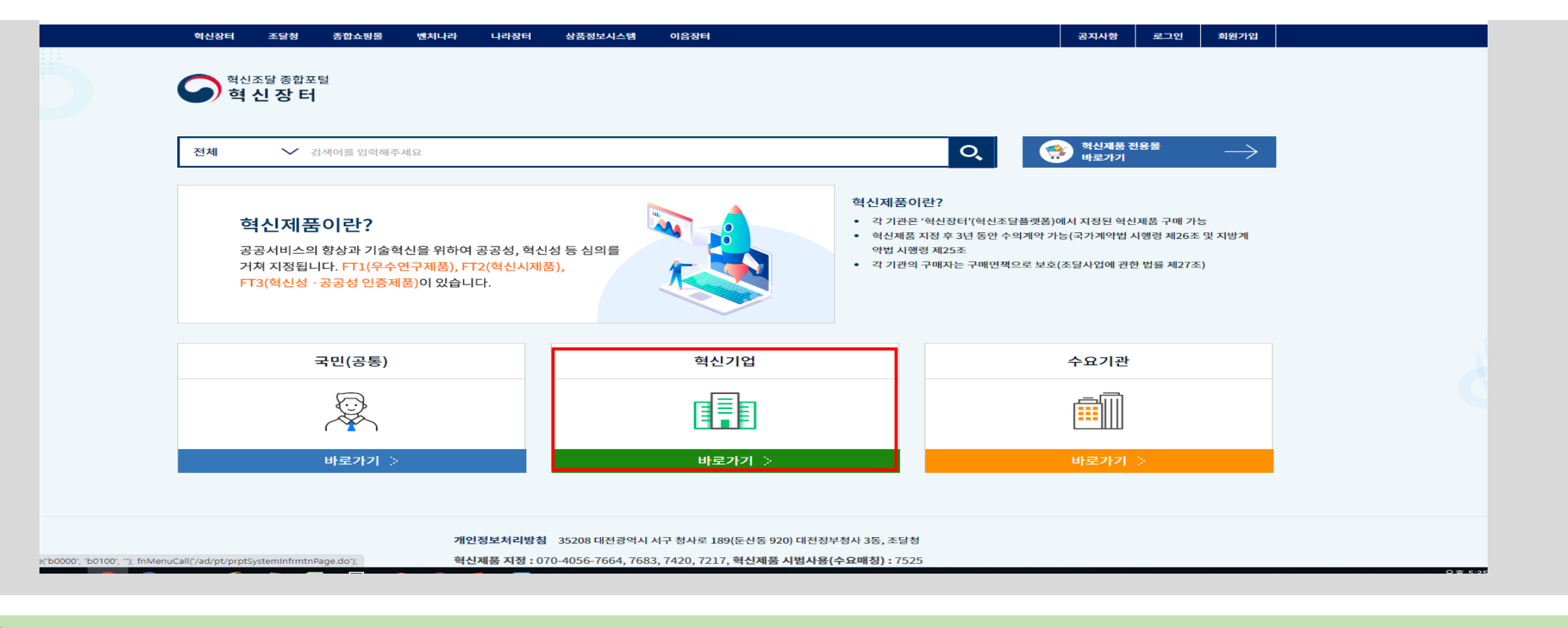

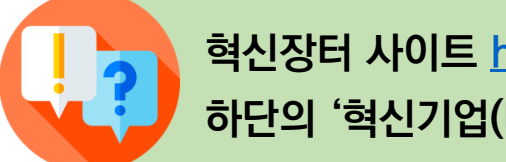

#### 혁신장터 사이트 <u>http://ppi.g2b.go.kr:8914</u>로 접속해주세요. 하단의 '혁신기업(바로가기)'화면 클릭해 주세요.

9

#### → ④ 이용약관 동의 (별도 회원 가입 절차는 없으나, 이용업체는 최초 방문 시 이용약관에 동의가 필요)

① 상단 로그인 클릭 → ② 인증서 로그인 클릭 → ③ 나라장터 입찰참가자격 시 등록한 인증서 선택 로그인

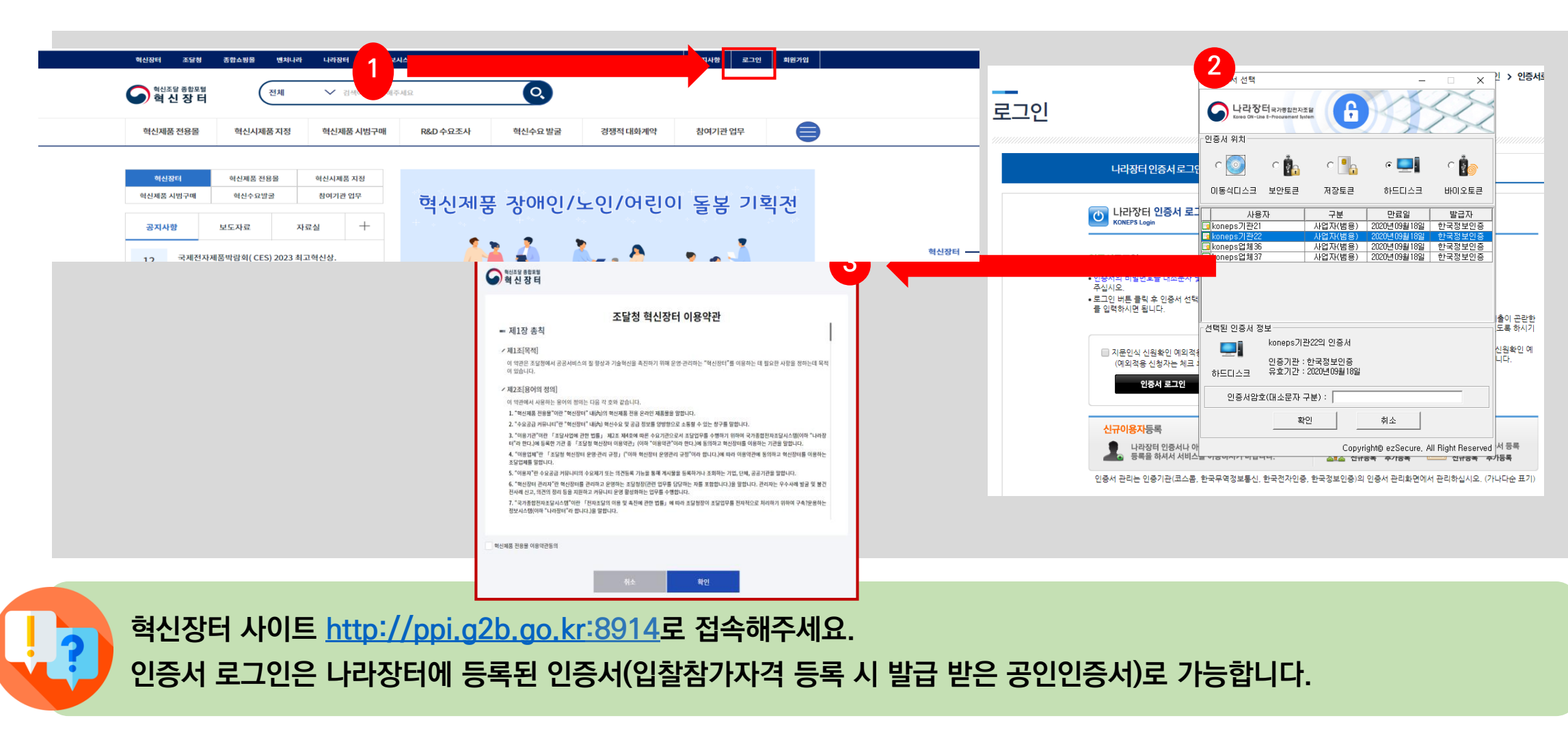

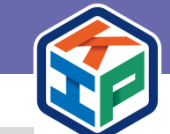

10

## 3-1. 혁신장터 사이트 접속 / 로그인

## 진행 중인 공고 제목 클릭, 세부내용 확인

① 상단의 '혁신시제품 지정' 메뉴로 커서 이동 → ② 4번째 [업체]지정 신청 공고 클릭 →

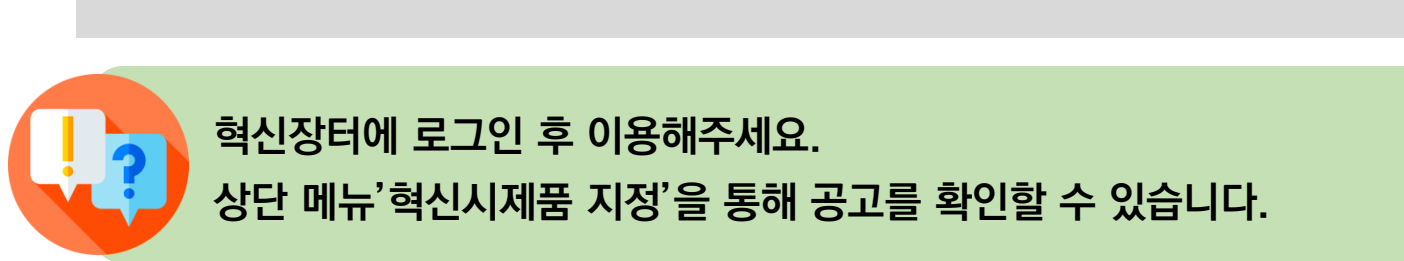

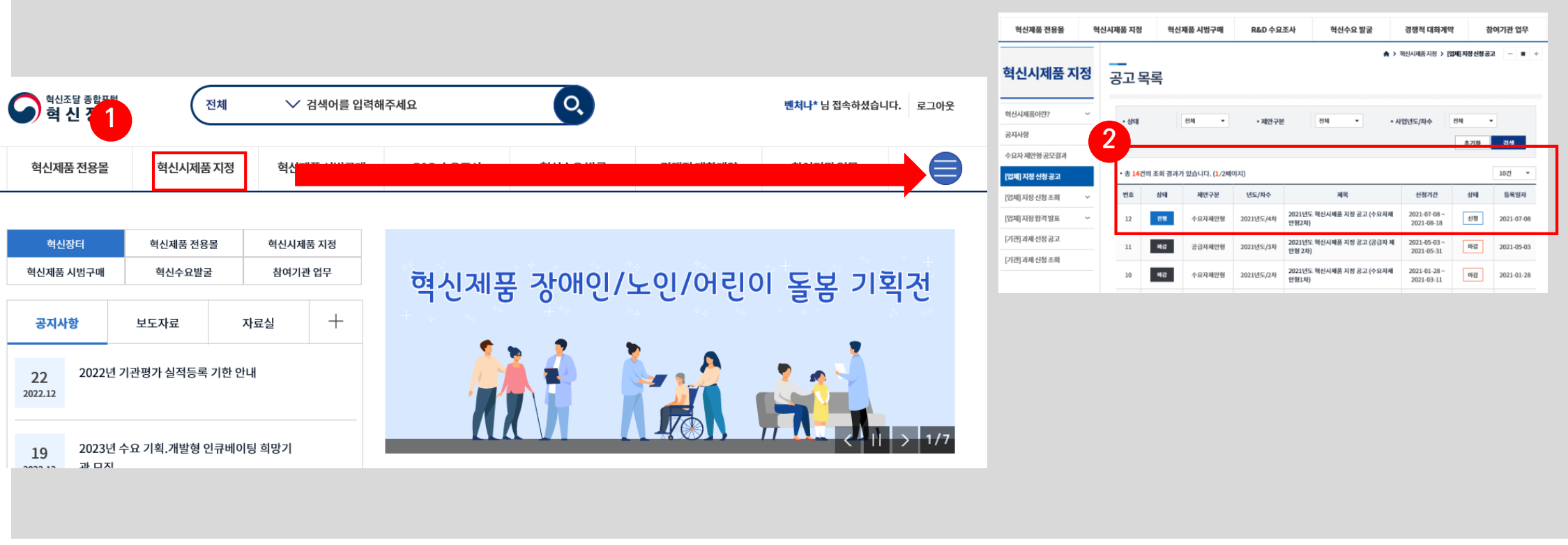

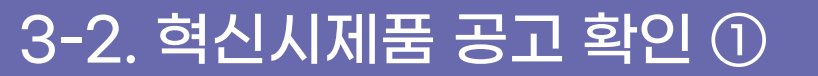

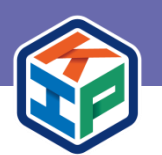

④ 공고 내용 확인 (지정공고 및 매뉴얼 확인 필수) → ⑤ 신청

① 혁신시제품 지정신청 공고 목록 → ② 공고 상태 확인 → ③ 제목 클릭 →

공고목록의 상태 및 신청가능 여부를 확인해주세요. 상태가 "마감"으로 표시되는 공고의 경우에는 신청이 불가합니다.

| ⊙ 종합쇼핑몰 🔮 e-사람 로그인           | 🌣 설정 📀 새 탭               |                                  |                    |                                                                |                                    |           | _                                |
|------------------------------|--------------------------|----------------------------------|--------------------|----------------------------------------------------------------|------------------------------------|-----------|----------------------------------|
| 혁신시제품 지정                     | 공고목획                     | <b>†</b> 1                       |                    | ♠>                                                             | 혁신시제품지정 🗲 [                        | 업체]지정신청공  | 32 – ∎ +                         |
| 혁신제품이란?                      | • 상태                     | 전체 🔻                             | • 제안구:             | 분 전체 • 시                                                       | 1업년도/차수                            | 전체<br>초기화 | <ul> <li>✓</li> <li>✓</li> </ul> |
| [업체] 지정신청공고                  | • 총 <mark>27</mark> 건의 조 | 회 결과가 있습니다. ( <mark>1</mark> /3퍼 | 비이지)               |                                                                |                                    |           | 10건 🔻                            |
| [업체]지정신청조회 ~<br>[업체]지정합격발표 ~ | 번호<br>27                 | 상태 제안구분<br>진행 공급자제안형             | 년도/차수<br>2023년도/2차 | 제목<br>(스카우터 )'23년 1차 스카우터 최종 추천 제<br>품 지정 신청 공고 - 데모데이 합격업체 해당 | 신청기간<br>2023-02-03 ~<br>2023-12-31 | 상태<br>신청  | 등록일자<br>2023-02-03               |
| [기관] 과제 선정 공고                | 26 2                     | 공급자제안형                           | 3<br>3년도/1차        | 2023년 혁신시제품 지정공고(공급자제안형<br>1차)                                 | 2023-01-16~                        |           |                                  |
|                              | 25                       | 마감 수요자제안형                        | 2022년도/9차          | 2022년 혁신시제품 정정 공고(공공수요 숙<br>성지원-인큐베이팅 2차)                      | 2022-10-21 ~<br>2022-11-18         | 마감        | 2022-10-21                       |
|                              | 24                       | 마감 공급자제안형                        | 2022년도/8차          | 2022년도 혁신시제품 지정공고(공급자제안<br>형 3차)                               | 2022-08-30 ~<br>2022-09-29         | 마감        | 2022-08-30                       |
|                              | 23                       | 마감 수요자제안형                        | 2022년도/7차          | 2022년도 혁신시제품 지정 정정공고(수요<br>자 제안형 2차)                           | 2022-08-19 ~<br>2022-09-29         | 마감        | 2022-08-19                       |

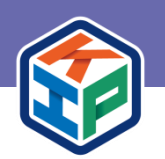

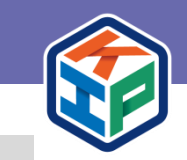

| 원료 2023년 역신                                         | 지제품 지성증포(응답자제한영 1자)                                                                                                    | 신성사        | 1억김중     |          |                     |                         |            |       |
|-----------------------------------------------------|----------------------------------------------------------------------------------------------------|------------|----------|----------|---------------------|-------------------------|------------|-------|
| <b>남성자</b> P1230030017                              | 01 작성일 2023-01-16                                                                                                    |            | 신청이력이 5건 | 있습니다. (최 | 근 신청건 5건이내만 조회가 가능힡 | 니다. 상세 조회는 신청서          | 조회 메뉴를 이용히 | 세요.)  |
| 지원분야                                                | 국민생활(치안),국민생활(문화),국민생활(교육),국민생활(건강),인공지능(AI),로봇,핀테크,스마트퐘,에너지신산업,미<br>래자동차,스마트시티,스마트공장,바이오옙스,드론,국민생활(안전),국민생활(복지),국민생활(환경),탄소중립,감염병<br>예방 및 확산방지 제품,재난안진제품,모듈러 | <b>3</b> ± | 공고년도     | 공고차수     | 신청제목                | 제출일시                    | 신청서상태      | 최종선정여 |
| 청기간                                                 | 2023-01-16 ~ 2023-02-13                                                                                                    |            | 2020     | 15       | 혀시 고기천전기            | 2020-02-28 1            | 11×        |       |
| 본완기간                                                | 2023-01-16 ~ 2023-02-28                                                                                                    | 1          | 2020     | 15       | 12 0/10 0/1         | 3:09:41                 | 세문         |       |
| 시제품평가                                               | 2023-02-14 ~ 2023-03-14                                                                                                    | ~          |          |          |                     | 2020-02-28 1            |            |       |
| 발표기간                                                | 2023-03-15                                                                                                    | 2          | 2020     | 15       | ai인공지능 농부           | 3:21:10                 | 승인         | -     |
| 8자 이의신청기간                                           | 2023-03-15 ~ 2023-03-21                                                                                                    | ×          |          |          |                     |                         |            |       |
| 서류 제출기간                                             | 2023-03-15 - 9999-10-29                                                                                                    | 3          | 2020     | 15       | 혁신명                 | 2020-02-28 1<br>3:33:17 | 제출         | -     |
| 파일                                                  |                                                                                                    | 4          | 2020     | 14       | 혁신명 테스트             | 2020-02-27 1<br>7:04:35 | 승인         | -     |
| [공고서] 2023년도 혁신<br>[별첨1] 혁신시제품 제인<br>[벽첨2-1]제품규격서(의 | 시제품 지정 공고(공급자제안형 1차).pdf (662 KB) 다운로드 포<br>(서(공급자제안형) (1).hwp (57 KB) 다운로드 포<br>반제품) 20210115 hwp (1156 KB) 다운로드 포                                           | 5          | 2020     | 14       | 혁신 토목 공사업           | 2020-02-27 1<br>4:37:16 | 승인         | 선정    |
| 별첨2-2]제품규격서(소                                       | 프트웨어제품)_20210115.hwp (289 KB) 다운로드 포                                                                                                    | 4          | 부정당 기업이  | 아닙니다.    |                     |                         |            |       |
| [별첨3] 약정서.hwp                                       | (14 KB) 다운로드 <u>·</u>                                                                                                    |            |          |          |                     |                         |            |       |
| [별첨4] 협업 승인 신청서                                     | d.hwp (18KB) 다운로드 ⊻                                                                                                    |            | 대기업,중견기  | 업,중소기업,  | 비영리단체 입니다.          |                         |            |       |
| [별첨5] 기술·성능 비교                                      | 표(수정본).hwp (14 KB) 다운로드 👱                                                                                                    |            |          |          |                     |                         |            |       |
| (벽천6) 신규언체 형신시                                      | [제품 온라인신청 매뉴엄 ndf (2157 KB) 다우로드 ↓                                                                                                    |            |          |          |                     |                         |            | 신성    |

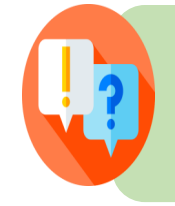

이미 지정된 혁신제품, 우수조달물품, 우수공동상표물품, 다수공급자계약 물품과 동일 제품(식별번호 기준) 인 경우 신청이 불가하니 기존 신청 이력을 확인해주세요. 동일제품(물품식별번호)으로 혁신시제품 평가에서 4회 탈락 시 심사에서 제외됩니다. ('21.1.1.부터시행/「혁신제품구매운영규정」제17조7호)

① 공고 내용 확인 후 신청 클릭 → ② 신청자격검증 팝업 오픈 → ③ 과거 신청이력 확인 → ④ 기업정보 확인
 (수정은 나라장터 통해 가능) → ⑤ 신청 버튼 클릭

## 3-3. 혁신시제품 온라인 지정 신청 ②

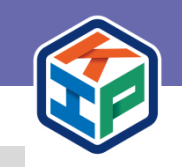

| 이용약관                                                                                                    |            |
|----------------------------------------------------------------------------------------------------|------------|
| = 혀시 시제푸 시청 서르 제축 시리 서양서                                                                                                    |            |
| <ul> <li>당사는 「혁신제품 구매 운영 규정」에 의하여 혁신 시제품 신청에 대한 자료(증빙자료포함)를 작성·제출함에 있어서 다음사항을 준수할 것을 서약<br/>합니다.</li> <li>1. 본 평가자료 작성 및 증빙자료를 제출함에 있어 정확하게 작성함은 물론 허위 서류를 제출하지 않았음을 확약합니다.</li> <li>2. 적용기술과 동등이상으로 규격 작성 되었음을 확약합니다.</li> <li>3. 혁신 시제품 지정이후 지정기간이 종료할 때까지 혁신시제품에 적용된 기술, 권리, 규격 등 제반사항을 준수할 것을 확약합니다.</li> <li>4. 조달업무의 공정한 집행 또는 거래의 적절한 이행을 해치는 일을 하지 않을 것을 확약합니다.</li> <li>위 사항을 위반한 경우 「혁신제품 구매 운영 규정」에 근거한 귀 청의 어떠한 조치와 관련하여 만 형사상 어떠한 이의도 제기하지 않을 것을 서약합니다.</li> </ul> |            |
| 동의합니다. 🔷 동의하지 않습니다.                                                                                                    |            |
| 혁신 시제품 정보 공개 동의서                                                                                                    |            |
| 당 사에서 요청한 혁신시제품 지정을 위해 제출한 서류에 대해 공공기관의 정보공개에 관한 법률 제11조 제3항 및 동법 제21조 제1항에 의거 귀<br>청 홈페이지 공개 및 필요시 이해당사자가 열람하는 것에 등의합니다.                                                                                                    |            |
| 등의합니다.       등의하지 않습니다.         이전       다음                                                                                                    |            |
|                                                                                                    |            |
| 으로 '동의합니다' 체크 후 다음 단계로 넘어갑니다.                                                                                                    | 통의는 필수과정으! |

### ※ 사업영역 예시 : 미세먼지, 드론, 핀테크 분야 등

① 신청기업 내용 확인 → ② 연구 개발 조직 현황 기재 → ③ 사업영역 작성 (해당 업체의 주력 분야 기재)

# 신청기업에 입력된 신청기업정보 및 사업담당자 정보는 나라장터 입찰참가자격 정보입니다. 해당 정보 변경을 원하시는 경우 나라장터 입찰참가자격 정보를 수정해주시기 바랍니다.

| / 신정기업성도             | <u>1</u> |                        |                                 |        |              |          |            |          |  |
|----------------------|----------|------------------------|---------------------------------|--------|--------------|----------|------------|----------|--|
|                      | 업체명(국문)  | e발주추가1                 |                                 |        | 사업자 등        | 록번호 9992 | 9992199995 |          |  |
|                      | 업체명(영문)  | aaa                    |                                 |        | 업종/'         | 업태 토목    | 토목공사업      |          |  |
|                      | 주소(본사)   | 서울특별시 종로구 효계           | 아동 aaa                          |        |              |          |            |          |  |
| 1<br><sub>시첫기억</sub> | 주소(공장)   | -                      | -                               |        |              |          |            |          |  |
| 28/18                | 기업형태     | 1                      |                                 |        |              |          |            |          |  |
|                      | 대표자      | 외국인                    |                                 |        | 홈페이지 1111111 |          | 111        |          |  |
|                      | 전화       | 111-1111-1111          |                                 |        | 내외국업         | 인구분 -    |            |          |  |
|                      | 휴대전화     | 010-0000-0000          | 010-0000-0000 여성기업              |        |              |          |            |          |  |
| 2                    | * 구분     | ✓ 공인 기업부설연구 기타(공인 기업부结 | <sup>나</sup> 소 🦳 보유기술개<br>설연구소) | 발 전담조직 | 실험           | 실 형태 조직  | 의부         | 기관 의뢰·활용 |  |
| 연구개발조직               |          | 전문학사                   | 학사                              | 석사     |              | 박사(기술시   | ·)         | 기타       |  |
|                      | 기술인덕수(명) | 0                      | 0                               |        | 0            |          | 0          | 0        |  |

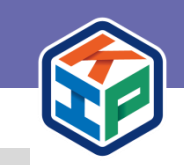

## ① 업체의 해당년도 전체 매출 규모 (해당년도 모든 매출 정보) → ② 사업담당자 정보 확인 (나라장터 입찰참가자격 정보 에서 그대로 가져오므로 혁신제품 관련 업무담당자로 변경필요. 추후 서류 보완 요청 등 업무 진행 시 해당 연락처로 연락)

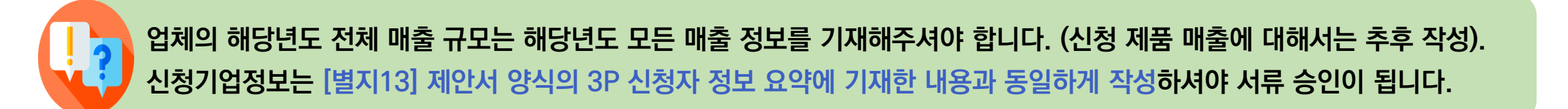

| 4 | 업체의 해당년도 구분                           |            | 구분 전전 연도(2년전)    |            | 직년 년도(1년전) |       | 당해 연도        | 최근 3년(합) |   |
|---|---------------------------------------|------------|------------------|------------|------------|-------|--------------|----------|---|
|   | 전체 매출 규모                              | 매출액(백만원)   | 0                |            | 0          |       | 0            |          | 0 |
| 2 |                                       | 성명         | 업체담당자1           |            | E-n        | nail  | a@g2b.go.kr  |          |   |
| 4 | · · · · · · · · · · · · · · · · · · · |            | 042-481-1111     |            | 연락처 (      | 휴대전화) | 010-111-2222 |          |   |
|   | * 업체정보, 업체대                           | 표자정보, 업체담당 | 자정보 수정은 나라장터에서 수 | 정하시기 바랍니다. |            |       |              |          |   |

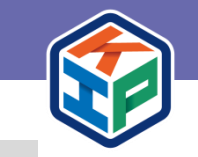

# 3-3. 혁신시제품 온라인 지정 신청 ⑤

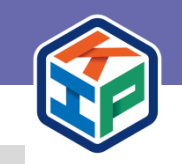

| 혁신제업   | 안 요약          | ŧ          |                                                                                                    |                                        |             |                                                 |                                                            |                                                                          |
|--------|---------------|------------|----------------------------------------------------------------------------------------------------|----------------------------------------|-------------|-------------------------------------------------|------------------------------------------------------------|--------------------------------------------------------------------------|
| 1      | 혁신명           | <u>а</u>   | 신청하시려는                                                                                                    | 제품 또는 서비스의 명칭을 기                       | 대해주시기 바랍니다. | 미래자동차<br>드론                                     | 국민생활_안전<br>국민생활 환경                                         |                                                                          |
|        | * 신청분         | ŀoŀ        | -선택-                                                                                                    |                                        |             | <br>에너지신산업                                      | 국민생활_건강                                                    |                                                                          |
| • {    | 상품분류<br>* 품목유 | :번호<br>·형  | **상품분류번호 조회 및 등록 방법         -귀사가 부여 받는 상품분류번호만 검색이 됩니다.         (협업체를 구성하는 경우에는 협업을 선택한 뒤에 협업 업체의 번호로 조회)         -신청분야별 하나의 세부품명으로만 신청이 가능합니다.         (구성품이 다수로 구성된 경우 복합품명 등록 절차를 통해 하나의 3         명으로 묶은 후 혁신시제품으로 신청)         ● 단일         협업         조회         초기화 |                                        |             |                                                 | 바이오 헬스<br>스마트공장<br>스마트시티<br>스마트팜<br>핀테크<br>로봇<br>인공지능 (AI) | 국민생활_복지<br>국민생활_교육<br>국민생활_문화<br>국민생활_치안<br>탄소중립<br>감염병 예방 및 확신<br>방지 제품 |
| • 사업자번 | 번호            | 1108189543 |                                                                                                    | <ul> <li>상품식별번호</li> <li>23</li> </ul> | 388         | • <b>상품식별명</b> 입력 조회                            |                                                            | 재난안전제품                                                                   |
| 선택     | 순번            | 상품분류번호     |                                                                                                    | 상품분류명                                  | 상품식별번호      | 상품식별명                                           |                                                            |                                                                          |
|        | 4             | 3910169901 |                                                                                                    | LED램프                                  | 23838874    | LED캠프, 비켸이테크놀로지, HSS1RFT-W075-4000, 75W, 컨버터의장형 |                                                            |                                                                          |
|        | 3             | 3910169901 | 910169901 LED캠프                                                                                                    |                                        | 23838873    | LED캠프, 비케이테크놀로지, HSS1RFT-W060-4000, 60W, 컨버터의장형 |                                                            |                                                                          |
|        | 2             | 3910169901 |                                                                                                    | LED램프                                  | 23838872    | LED램프, 비케이테크놀로지, HSS1RFT-W050-4000, 50W, 컨버터외장형 |                                                            |                                                                          |

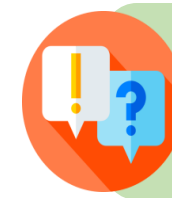

#### 이미 지정된 혁신제품, 우수조달물품, 우수공동상표물품, 다수공급자계약 물품과 동일 제품(식별번호 기준) 인 경우, 동일 식별번호로 혁신시제 품 평가에서 4회 탈락한 경우 신청이 불가합니다. (심사대상에서 제외 - 혁신제품 구매운영규정 제17조 제 4호, 제 6호, 제7호) 식별번호를 부여 받았다면 신청하고자 하는 모든 식별번호를 검색, 체크해 신청해야 합니다. (사업자번호+식별번호앞2자리로조회)

① 신청 제품명 작성 → ② 신청 분야 선택 (분야 중 1개만 선택 가능, 업체가 직접 선택) → ③ 단일(단독) 또는 협업 체크 후
 조회 버튼 클릭 → ④ 사업자번호 또는 상품식별번호로 조회 (MAS, 우수조달물품인 식별번호의 경우 체크 안 됨)

## 3-3. 혁신시제품 온라인 지정 신청 ⑤

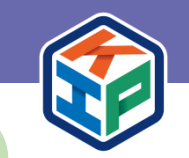

#### 상품분류번호 조회 및 등록 방법

- 본인이 부여 받은 상품분류번호만 검색되며, 신청 분야별 1개의 세부품명으로만 신청이 가능합니다.

- 제품이 다수로 구성된 경우, 복합 품명 등록 절차를 통해 1개의 세부품명으로 묶은 후 혁신제품을 신청해야 합니다.

※ 세부물품분류번호 부여, 물품식별번호 부여 관련 : 조달콜센터 (1588-0800), 물품관리과 (070-4056-7271, 7257, 6463)

- 상품분류번호 조회할 때 다수의 식별번호 검색하려면 사업자번호 10자리 + 식별번호 8자리 중 앞에 2자리 입력해 검색하면 해당 되는 식별번호 모두 검색 가능

#### Q. 식별번호 부여 전이면 신청할 수 없나요 ?!

#### ① 지정신청과 병행하여 제안제품(세부품명 10자리)을 제조물품으로 입찰참가 등록 및 물품식별번호 등록 필요

※ 물품식별번호 등록 후 신청이 원칙이나, <mark>미등록업체도 신청은 가능 (단, 이 경우 혁신성 평가 대상에는 포함되나 평가 이후 절차 진행이 어려움)</mark> ※ 「국가종합전자조달시스템 입찰참가자격등록규정」에 따라 제안 제품(세부품명번호 10자리) 에 대한 제조물품 등록 및 물품식별번호 등록이 <mark>반드시</mark> 완료되어야 합니다. ※ 접수 시 물품식별번호 신청 중이라 식별번호가 없는 경우 아래를 참고해 <mark>접수 및 신청이 가능합니다</mark>.

② 협업으로 진행 시 참여기업의 사업자번호와 식별번호로 검색 가능하며, 검색이 안 되는 경우 ③의 식별번호 등록 전 방법으로 신청 가능

#### ③ 물품식별번호 등록 전이라면 이렇게 신청 가능합니다!

※ 협업 체크 → 사업자번호 (9992111199), 상품식별번호 (23197254) 입력 후 조회 → 기타미분류가구 체크 → 입력

| ✓ 혁신제안 요약 |                                                                                                    | 코드 | 검색    |            |          |          |                          | ×     |
|-----------|----------------------------------------------------------------------------------------------------|----|-------|------------|----------|----------|--------------------------|-------|
| * 혁신명     | 신청하시려는 제품 또는 서비스의 명칭을 기재해주시기 바랍니다.                                                                                                    |    | 사업자번호 | 9992111199 | • 상품식별번호 | 23197254 | 상품식별명 입역                 | 조회    |
| * 신청분야    | -선택-                                                                                                    |    | 1택 순반 | 상품분류번호     | 상품분류명    | 상품식별번호   | 상품식별명                    |       |
| * 사프브르버늄  | ※상품분류번호 조회 및 등록 방법<br>-귀사가 부여 받는 상품분류번호만 검색이 됩니다.<br>(업업체를 구성하는 경우에는 협업을 선택한 뒤에 협업 업체의 번호로 조회)<br>- 시처분사명 하나 안 세분프명으로마 시청이 가능하기 다                  |    | 1     | 5610159501 | 기타미분류가구  | 23197254 | 기타미분류가구, 조달나라, 조달청벤처나라규격 |       |
| OBETTER   | · 단양 · 이익의 제구점 0-11 · 단양 · 기양법역4.       (구성품이 다수로 구성된 경우 복합풍명 등록 절차를 통해 하나의 세부품명으로 묶은 후 혁신시제품으로 신청)       · 단양 · · · · · · · · · · · · · · · · · · |    |       |            |          | 1        |                          | 입력 닫기 |

| 1<br>* 품목유형    | 제품 제품 + 서비스                                         | 코드검색           | ×                                        |
|----------------|-----------------------------------------------------|----------------|------------------------------------------|
| *적용기술          | <u>रू</u> षे 2                                      | 분류             | 코드 다운로드 '보                               |
| 3<br>★혁신개요     | 100자 이내로 간략하게 작성해주세요.                               | 1차 분류          | 선택 · ·                                   |
| 4 * 활동분야(주요용도) | 50자 이내로 간략하게 작성해주세요.                                | 2차 분류<br>3차 분류 | 선택 · · · · · · · · · · · · · · · · · · · |
| 5 * 예상 수요기관    | 현재 적용 중이거나 적용 가능 할 것이라고 판단되는 예상 공공기관 또는 분야를 작성해주세요. |                | 입력 닫기                                    |
|                |                                                     |                |                                          |

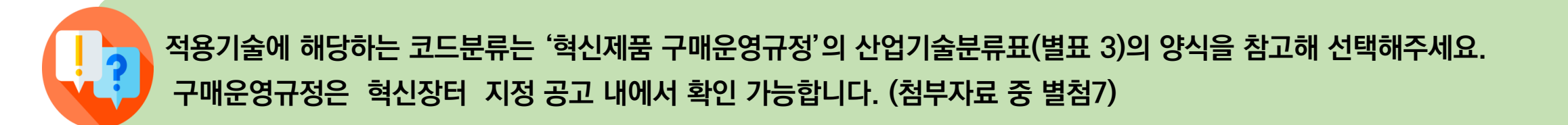

① 품목유형 선택 → ② 적용기술 조회 → ③ 혁신개요 작성 → ④ 활동분야 작성 → ⑤ 예상 수요기관 작성 ※ 예상 수요기관 : 제안 제품을 적용할 수 있는 공공기관을 구체적으로 기재

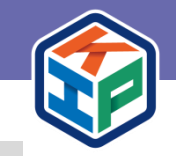

① 신청 제품의 매출액 작성 → ② 신청제품의 지식재산권 보유현황 (하단의 특허검증 단계 통해 자동입력됨 - 21p 확인)
 → ③ 정부 R&D 지원 있는 경우 작성 → ④ 기술 완성도 체크(예시 확인 후 직접 선택) → ⑤ 유사기술현황 체크

신청제품 매출액 : 신청제품매출에 대해서만 작성하며 <mark>제안서 양식 (4p) 제안품목 매출액에 기재한 내용과 동일하게 작성해야 서류 승인 가능</mark>합니다. 정부 R&D 지원여부 입력 예시 : R&D 지원 사업명 / 지원 부처 / 완료 여부 / 지원 기간 / 평가 결과 정부 R&D 지원 이력이 없는 경우 반드시 '없음'으로 기재해주세요.

| 신청 제품의            | 구분                                                                                                    | 17년    | 18년 | 19년 | 최근 3년(합) |
|-------------------|----------------------------------------------------------------------------------------------------|--------|-----|-----|----------|
| 매출액 1             | 매출액(백만원)                                                                                                    | 0      | 0   | 0   | 0        |
| 해당품목 지식재산권        | 특허등록 및                                                                                                    | L 실용신안 | 의장  | 상표  | 기타       |
| 보유현황 (건)<br>2     |                                                                                                    | 0      | 0   | 0   | 0        |
| * 정부R&D 지원여부      | 작성예시: R&D지원사업/지원부처/완료여부/지원기간/평기결과 없으면 없음으로 기재해주시기 바랍니다.                                                                                                    |        |     |     |          |
| 3<br>* 기술완성도(TRL) | TRL 7단계       TRL 8단계       TRL 9단계         * TRL 단계 참고       -       -         - TRL 7단계: 현장 적용 및 활용이 가능한 시제품 개발 완료       ex)실험실조건, 시험성적서(자체, 공인) 존재         - TRL 8단계: 현장 요구사항이 반영되어 양산을 위한 검증이 완료       ex)현장 적용, 실증완료 보고서 존재         - TRL 9단계: 양산을 위한 모든 요건이 완료 (시장출시 직전단계)       ex)양산 준비 완료, 법적 인증 완료 등 |        |     |     |          |
| * 유사기술현황          | ○ 국내 및 외국 없음 ○ 국외존재 ○ 국내존재 ○ 파악한 적 없음                                                                                                    |        |     |     |          |
| 5                 |                                                                                                    |        |     |     |          |

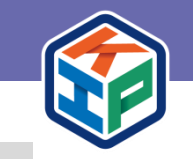

## 3-3. 혁신시제품 온라인 지정 신청 ⑦

① 규제샌드박스인 경우 작성→ ② 특허, 실용신안 등록번호 검증 (관련 서류 일체 파일첨부 - 22~23p 참고) → ③ 제안서 작성 및 첨부 (※ 제안서의 '혁신성-제품탁월성-적용기술'에서 <u>핵심기술은 1개 이상 적용</u>하여야 함.) → ④ 규격서 작성 및 첨부

# 신청제품이 규제 샌드박스 규제특례심의(임시허가, 실증특례)를 통과한 경우, 관련 서류 일체를 첨부해주시기 바랍니다. 정부 R&D 지원 이력이 없는 경우 반드시 '없음'으로 기재해주세요.

| / 혁신제안 첨부파일                              |                                                                                                    |
|------------------------------------------|----------------------------------------------------------------------------------------------------|
| 1                                        | <ul> <li>* 규제특례 통과 인정 범위: 임시허가, 실증특례</li> <li>* 규제샌드박스 규제특례심의를 통과한 제품인 경우 관련 서류 일체를 첨부해주시기 바랍니다.</li> </ul>                                                                                                    |
| 규제 샌드박스                                  | ※ 최대 10MB까지 업로드 가능합니다. 🗈 파일업로드                                                                                                    |
| 2<br>• 특히 · 실용신안 등록증 등<br>• 공동관리인 경우 약정서 | • 특허증(실용신안 등록증), 등록원부 및 등록공보 사본 모두 압축해서 제출해주시기 바랍니다.       추가         • 특허·실용신한 등록권리자는 법인의 경우 법인명으로, 개인사업자는 대표자명으로 등록되어 있어야 함.       * 적용기술의 권리자가 공동권리자인 경우 약정서를 제출해주시기 바랍니다.         • 등록하는 모든 특하·실용실안은 이후 특허적용확인서를 받아야 하니 신청 제품에 적용된 것만 제출해주시기 바랍니다.       * 등록번호 (예시) 제12-34567898호, 123456789000000을 123456789 형식으로 입력 해주시기 바랍니다.         · 등록번호 입예 시 제12-3456789 호, 123456789 현신이000월 123456789 형식으로 입력 해주시기 바랍니다.       · 등록번호입력         · 권리권자입력       건증       · 삭제 愈         · · · · · · · · · · · · · · · · · · · |
| <b>3</b> * 혁신 시제품 제안서                    | 양식 다운로드 ※ 최대 10MB까지 업로드 가능합니다.                                                                                                    |
| 4 * 혁신 시제품 규격서                           | 양식 다운로드 월 파일업로드 가능합니다.                                                                                                    |

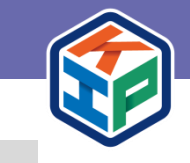

### 3-3. 혁신시제품 온라인 지정 신청 ⑧

## 3-3. 혁신시제품 온라인 지정 신청 ⑦

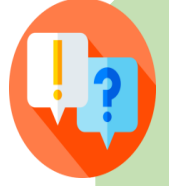

\* 특허 · 실용신안 등록증 등

\* 공동관리인 경우 약정서

#### 지식재산권 보유현황 작성 방법

- 특허 등록 및 실용신안은 신청서 하단 혁신제안 첨부파일에서 특허 검증을 통해 자동 입력 됩니다. (수동 입력 불가)

- 검증은 해당 등록번호와 권리권자 입력 후 검증 버튼을 눌러야 하며 1건 씩만 등록 가능합니다.

\* 특허증(실용신안 등록증), 등록원부 및 등록공보 사본 모두 압축해서 제출해주시기 바랍니다.

\* 적용기술의 권리자가 공동권리자인 경우 약정서를 제출해주시기 바랍니다.

2

※ 각 첨부파일 단 최대 10MB까지 업로드 가능합니다.

검증

\* 특허·실용신한 등록권리자는 법인의 경우 법인명으로, 개인사업자는 대표자명으로 등록되어 있어야 함.

\* 등록번호 (예시) 제12-3456789호, 123456789000000을 123456789 형식으로 입력 해주시기 바랍니다.

\* 등록하는 모든 특허·실용실안은 이후 특허적용확인서를 받아야 하니 신청 제품에 적용된 것만 제출해주시기 바랍니다.

삭제 前

- 추후 특허적용확인서를 받아 확인하므로 반드시 신청하려는 제품에 대해 적용된 것만 입력해주세요.

※ 「기술의 이전 및 사업화 촉진에 관한 법률」에 따른 공공연구기관인 경우만 특허(실용실안) 출원 등록 가능

#### Q. 특허 또는 실용신안 등록은 이렇게 해요 !

※ 검증버튼을 눌러 확인한 특허, 실용신안 수와 첨부파일의 숫자가 동일해야 합니다.

※공동 권리자로 인한 추가 서류는 해당 특허 파일과 같이 압축하여 첨부

① 등록번호, 권리자명 입력 → ② 검증 버튼 클릭 → ③ 검증 완료 알림 확인(다음페이지에 안내) → ④ 지적재산권 보유현황에 자동 기재 → ⑤ 확인 → ⑥ 검증 받은 내용에 대한 등록증 파일 첨부 → ⑦ 특허 또는 실용신안이 여러 개인 경우 추가 버튼을 눌러 추가 등록 및 첨부파일 업로드 가능

추가

➡ 파일업로드

1. 특허 등록번호 입력

2. 실용신안 등록번호 입력

109876543 으로 입력

10-123456 인경우, 10123456 으로만 입력

출원번호 10-2020-9876543 인 경우.

※ 특허인 경우 특허증, 등록원부, 등록공보 모두, 실용신안인 경우 출원번호통지서 및 기술이전 협약서 모두 를 1개 zip 파일로 압축해 첨부

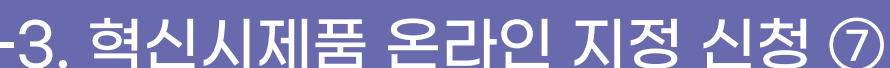

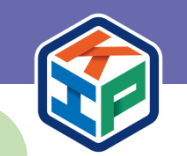

## 3-3. 혁신시제품 온라인 지정 신청 ⑧

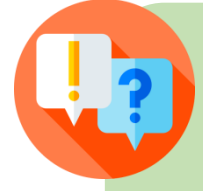

#### 지식재산권 보유현황 작성 방법

- 특허 등록 및 실용신안은 신청서 하단 **혁신제안 첨부파일에서 특허 검증을 통해 자동 입력** 됩니다. (수동 입력 불가)

- 검증은 해당 등록번호와 권리권자 입력 후 검증 버튼을 눌러야 하며 1건씩만 등록 가능합니다.
- 추후 특허적용확인서를 받아 확인하므로 반드시 신청하려는 제품에 적용된 지재권만 입력해주세요.

※ [기술의 이전 및 사업화 촉진에 관한 법률」에 따른 공공연구기관인 경우만 특허(실용실안) 출원 등록 가능

#### Q. 특허 또는 실용신안 등록번호 검증 메시지

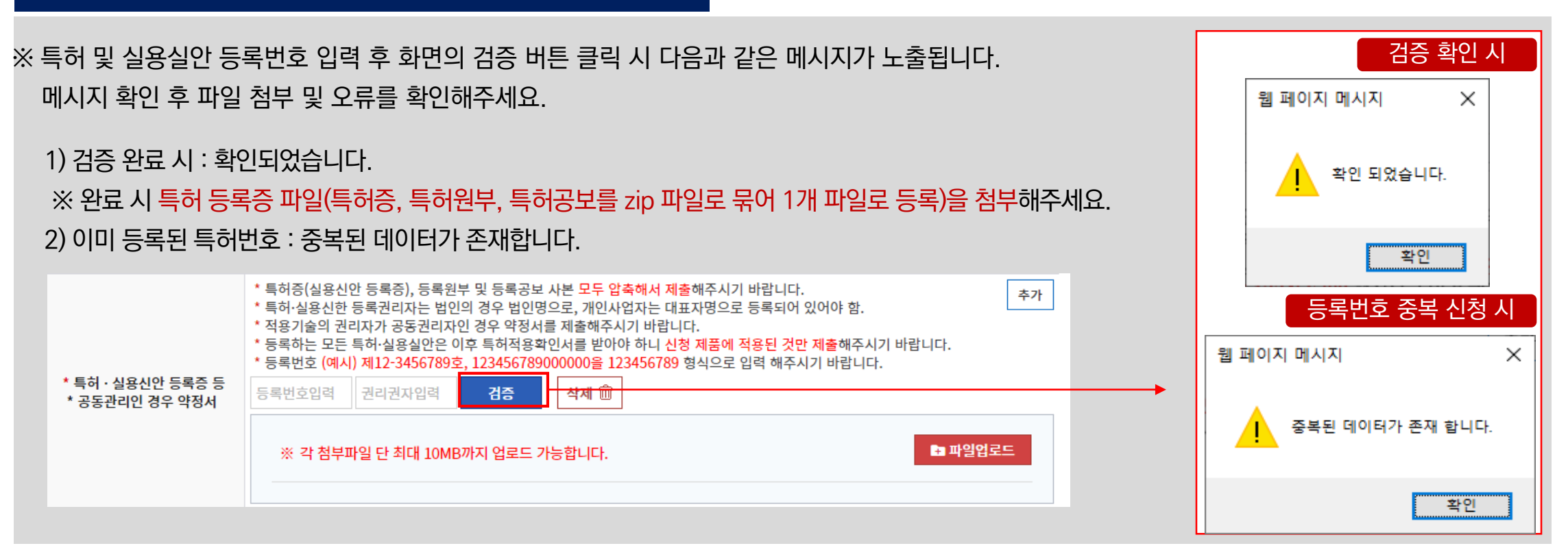

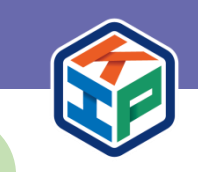

1) 협업 관련 서류 첨부(협업인 경우) → ② 기술·성능비교표 첨부 (기술·성능 비교표와 계약 당시 규격서 같이 첨부) →
 ③ 내용 확인 후 제출버튼 클릭 (반드시 지정신청 마감일 6시 이전에 '제출' 버튼으로 제출해야 정상 제출 건으로 인정)

\* 협업으로 신청하는 경우 협업승인신청서 또는 협업 기업 선정 확인서를 꼭 제출해주세요. \* 기술성능비교표는 이전에 혁신제품, MAS, 우수조달물품, 우수공동상표물품 등으로 계약된 동일 세부품명이 있는 경우 제출

| 1           | * 협업체를 구성하는 경우에만 제출<br>- 세부품명이 중소기업간 경쟁제품인 경우: 중소기업진흥에 관한 법률 제39조2에 따른 협업기업 선정확인서 또는 협업승인신청서 제출<br>- 일반 제품인 경우: 협업승인신청서 제출                  |
|-------------|----------------------------------------------------------------------------------------------------|
| 협업 관련 서류    | ※ 최대 10MB까지 업로드 가능합니다. 🗈 파일업로드                                                                                                    |
| 2           | * 신청하는 제품과 동일 세부품명(제품군)으로 기 지정 및 계약건이 있다면 반드시 첨부해주시기 바랍니다.<br>* 기존 지정 및 계약 사항 기준 : 혁신제품, 다수공급자 계약, 우수조달 물품 계약<br>* 혁신제품 구매 운영 규정 제11조 7항 참고 |
| 기술 · 성능 비교표 | ※ 최대 10MB까지 업로드 가능합니다. 🖿 파일업로드                                                                                                    |
|             | 3 임시저장 제출 목록                                                                                                    |

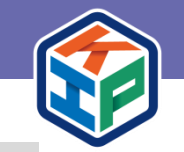

# 혁신장터 로그인 → 상단의 '혁신시제품 지정' 메뉴 클릭 → ① 왼쪽메뉴의 [업체]지정 신청 조회 - ② 신청서 조회 → ③ 신청 내역 확인 → ④ 제목 클릭 해 신청 내용 상세 확인 가능

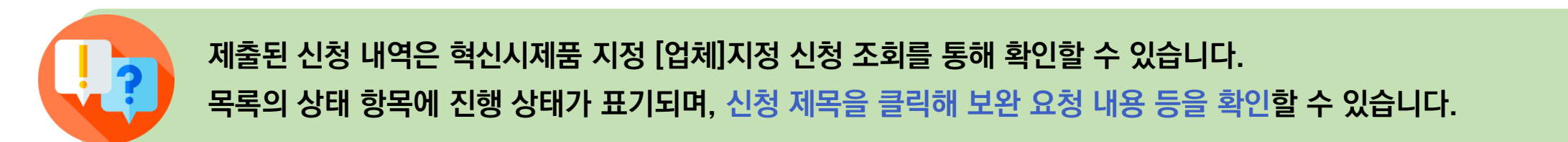

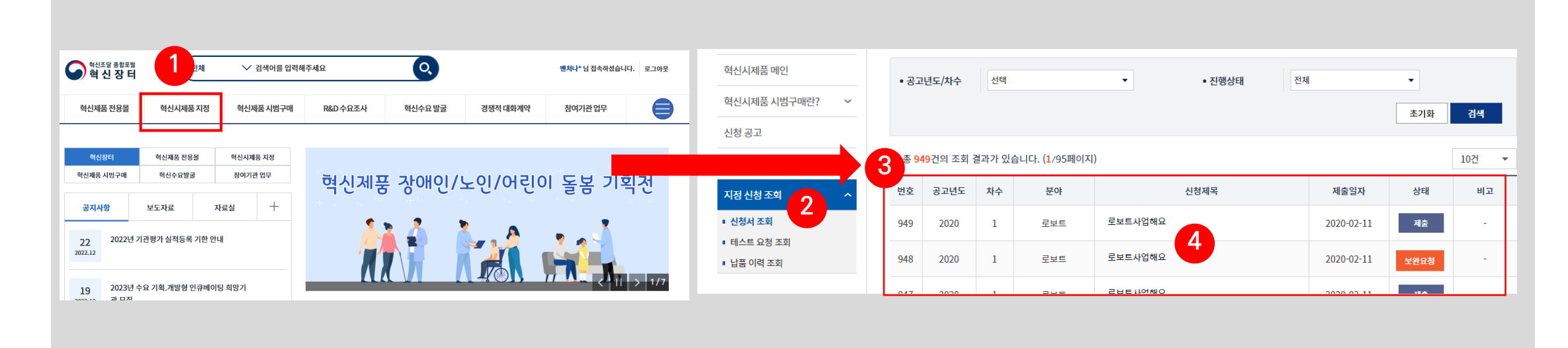

## 3-4. 신청 내역 조회 및 보완요청 제출 ①

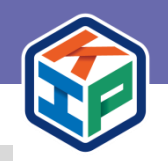

## 3-4. 신청 내역 조회 및 보완요청 제출 ②

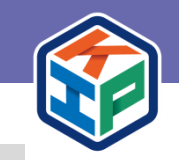

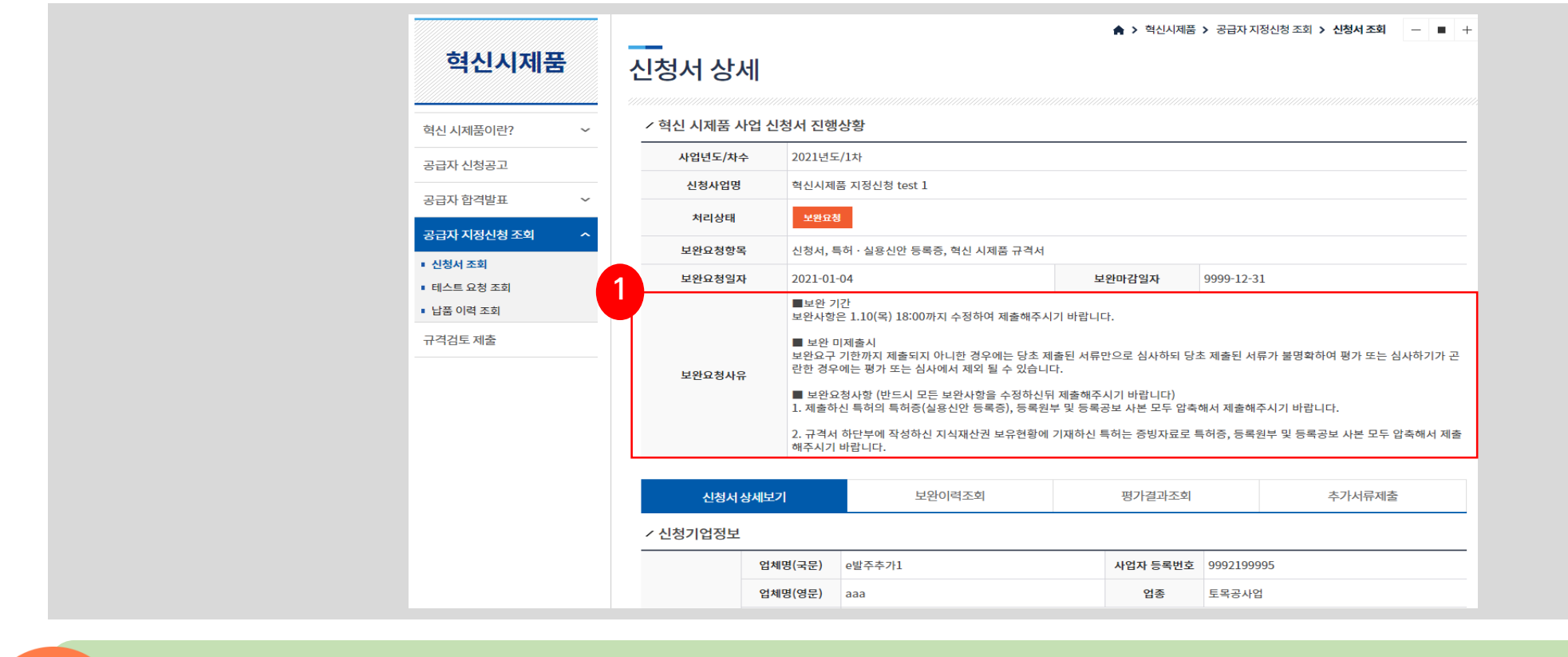

보완 요청을 받은 경우, 보완 사유를 확인 한 뒤 보완이 필요한 모든 사항을 수정 후 제출해야 합니다. : 보완 요구 기한까지 해당 내용을 제출하지 못한 경우에는 당초 제출된 서류만으로 심사합니다. ※ 당초 제출된 서류가 불명확하여 평가 또는 심사하기가 곤란한 경우에는 평가 또는 심사에서 제외 될 수 있음

지정신청 조회 → 신청서 조회 → 신청 제목 클릭 → 신청 내역 상세 확인 → ① 보완요청 사유 확인

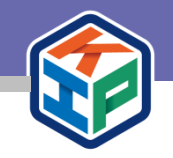

# 4. 혁신시제품 평가 결과 조회 및 추가서류 제출

4-1. 혁신시제품 평가 심사 결과 조회

4-2. 혁신시제품 평가 합격업체 추가 서류 제출

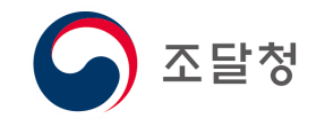

## 4-1. 혁신시제품 평가 심사 결과 조회 ①

| <sup>혁신조달 종합포털</sup><br>혁신장터 | 전체                                  | ✓ 검색어를 입력해주세요 Q                        |              |                    |            | <b>3</b> 제목                               | 2021년도 혁신시제품                                                                                       | 지정공고(수요자제안형 1차) 혁                        | 신성 평가 결과 및 이해관                      | 계자 의견 수렴 안내                         |              |  |
|------------------------------|-------------------------------------|----------------------------------------|--------------|--------------------|------------|-------------------------------------------|----------------------------------------------------------------------------------------------------|------------------------------------------|-------------------------------------|-------------------------------------|--------------|--|
|                              | 데품 지정                               | 혁신제품 시범구매 R&D 수요조사 혁신수요 발굴             | 경쟁적 대화계약     | 참여기관 업             | ₽          | 작성자                                       | 관리자                                                                                                | 사용자구분                                    | 기타                                  | 작성일자                                | 2021-04-09   |  |
| 신시제품 지정                      | 공지시                                 | 항                                      | <b>≜</b> > ₫ | 역신시제품 지정 > 공지사     | 향 - ■ +    | - 2021년도 혁신<br>혁신성 평가 걸<br>1. 혁신성 평기      | !시제품 지정공고(=<br>'과와 제 3자 의견수 <sup>:</sup><br><mark>' 결과 조회 안내</mark>                                | <b>수요자제안형 1차) (조</b> 달<br>렴 방법을 아래와 같이 안 | <b>:청 공고 제2021-7</b><br>내하니 관련자들은 : | 제19호, 2021.1.28)호 관<br>확인해주시기 바랍니다. | 련            |  |
| <b>唐</b> 이란?<br>皮            | • 검색어                               | <b>제목 ▼</b> 검색이 입력                     |              | 초기화                | 검색         | - 혁신시제품<br>혁신장터 로<br>평가결과 성<br>- 그 외 : 혁신 | 지정 신청 업체 : 혁<br>!그인 → 혁신시제 <sup>:</sup><br>ŀ세조회 클릭<br>!성평가 합격 확인                                   | !신성 평가 결과 조회<br>품 지정 → 우측하단 시            | 나업진행현황 → 신                          | 청제목 클릭 → 평가결                        | 과조회 탭 →      |  |
| 자제안형 공모결과<br>                | ·총 86건의 조회 결과가 있습니다. (1/9페이지) 10건 🔻 |                                        |              |                    |            |                                           | 혁신장터 접속 (로그인 불필요) → 혁신시제품 → 우촉 합격업체목록(또는 합격발표) →<br>1차합격발표 탭 (또는 1차 합격) → 사업년도/차수를 2021/2로 선택 후 검색 |                                          |                                     |                                     |              |  |
| 지정합격발표 ~                     | 번호<br>※                             | 제목<br>2023년 혁신시제품 지정 계획 공고(F2만 해당)     | 작성자<br>()    | 등록일시<br>2022-12-19 | 조회수<br>278 | * 목록이 안                                   | 나오는 경우 검색 베                                                                                        | 튼을 한번만 눌러보시기 비                           | 바랍니다.                               |                                     |              |  |
|                              | *                                   | 공공수요 숙성지원(인큐베이팅) 제도 안내                 | 0            | 2022-01-18         | 371        | 2. 제 3자 의견                                | 수렴 방법 안내                                                                                           |                                          |                                     |                                     |              |  |
|                              | *                                   | 혁신제품 스카우터 제도 설명자료                      | 0            | 2022-01-18         | 1057       | - 의견수렴기                                   | 간 : 2021.04.09. ~                                                                                  | 2021.04.19. 18:00까지                      | 접수분에 한함                             |                                     |              |  |
|                              | *                                   | 2022년 혁신시제품 지정 계획 공고                   | 0            | 2021-12-28         | 7893       | - 의견제출 시<br>* 법인등기부                       | 이해관계인 임을 입행<br>'등본, 사업자등록증                                                                         | 중할 수 있는 서류를 반드/<br>등에 신청제품과 동일, 유        | 시 제출하여야 함<br>'사한 업종 등록 등으           | 2로 이해관계인임을 입증                       |              |  |
|                              | 82                                  | 2022년 제4회 혁신시제품(F2) 지정을 위한 심의예정 공고     | 0            | 2022-12-20         | 373        | - <b>방 법</b> : 혁신                         | 장터 접속 (로그인 불                                                                                       | 필요) → 혁신시제품 → ٩                          | 우측 합격업체목록(S                         | 또는 합격발표) → 1차합격방                    | 발표 탭(또는 1차 🎙 |  |
|                              | 81                                  | 2023년 수요자 제안형 도전적 과제 선정(1차) 공고기간 연장 안내 | 0            | 2022-11-29         | 437        |                                           | → 사업년도/차수를 2                                                                                       | 2021/2로 선택 후 검색 →                        | 이의신청. 끝.                            |                                     |              |  |

혁신장터 → ① 혁신시제품 지정 메뉴 클릭 → ② 공지사항 클릭 → ③ 혁신시제품 평가 결과 및 이해관계자 의견 수렴 안내 확인 가능 (합격업체 목록 배너 클릭, 1차 합격 여부 확인 가능)

혁신장터 혁신시제품 공지사항에 혁신시제품 평가 결과를 공지합니다.

합격업체에 대한 제3자 의견수렴 기간이 고지됩니다.

## ③ 평가결과조회 탭 클릭 → ④ 평가결과 상세조회 클릭

혁신장터 로그인 → 혁신시제품 지정 메뉴 클릭 → ① 좌측 지정 신청 조회(신청서 조회) → ② 신청 제목 클릭 →

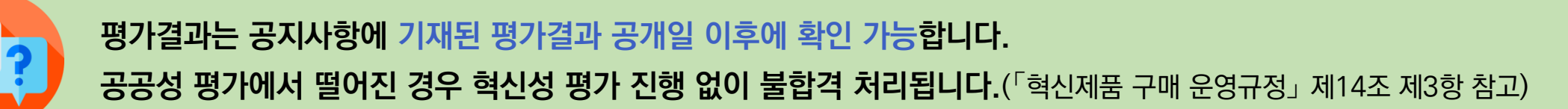

| 🔨 혁시조달 종합포텔                |                                               | THO.     |             |                  |                      | • 총 <mark>1</mark> | 건의 조회 결과 | 바가 있습니 | -다. ( <mark>1</mark> /1페이지) |            |                         | [     | 10건 🔻   |
|----------------------------|-----------------------------------------------|----------|-------------|------------------|----------------------|--------------------|----------|--------|-----------------------------|------------|-------------------------|-------|---------|
| • 혁신시제품 1                  | 전세 🗸 검색어를 입력해                                 | 수세요      | 0,          |                  | 벤저나" 님 접속하셨습니다. 로그아웃 | 번호                 | 공고년도     | 차수     | 분야                          | 신청제목       |                         | 상태    | 비고      |
| 혁신제품 전용몰 혁신시지              | 해품 지정 혁신제품 시범구매                               | R&D 수요조사 | 혁신수요 발굴     | 경쟁적 대화계약         | 참여기관 업무              | 1                  | 2021     | 7      | 스마트공장                       | 혁신제품지정test | 2021-09-30 17:3<br>8:29 | 1차 합격 |         |
|                            |                                               |          | <b>*</b> >  | 혁신시제품지정 🗲 [업체]지정 | 신청조회 > 신청서조회 - 🔳 +   | _                  |          |        |                             |            |                         |       |         |
| 혁신시제품 지정                   | 시처 서 ㅈ히                                       |          |             |                  |                      | / 혁                | 신 시제품 시  | 업 신청   | 서 진행상황                      |            |                         |       |         |
|                            | 신경지 포외                                        |          |             |                  |                      |                    | 사업년도/차숙  | ÷ 1    | 2021년도/7차                   |            |                         |       |         |
|                            |                                               |          |             |                  |                      |                    | 신청사업명    | 1      | 혁신제품지정test                  |            |                         |       |         |
| 혁신제품이란? ~                  | • 사업년도/차수 선택                                  | •        | • 진행상태      | 전체               | •                    |                    | 처리상태     |        | 1차 합격                       |            |                         |       |         |
| 공지사항                       |                                               |          |             |                  | 초기화 검색               |                    |          |        |                             |            |                         |       |         |
| =요자제안형공모결과                 |                                               |          |             |                  |                      |                    | 신청서성     | 낭세보기   |                             | 보완이력조회 3   | 평가결과조회                  | 추가서류제 | 출       |
| 업체]지정신청공고                  | • 총 <mark>0</mark> 건의 조회 결과가 있습니다. ( <b>1</b> | /1페이지)   |             |                  | 10건 -                | / 평                | 가결과조회    |        |                             |            |                         |       |         |
| 업체]지정신청조회 ^                | 번호 공고년도 차수 분                                  | 분야 선     | 신청제목        | 제출일자 상태          | 검토자 승인자 비고           |                    | 구분       |        |                             | 적격평가       | 정려                      | 평가    |         |
| 신청서조회                      |                                               |          |             |                  |                      |                    | 평가결과     |        |                             | 적합         | 7.                      | 1.5   |         |
| 테스트 요청 조회                  |                                               |          |             |                  |                      |                    | 최종결과     |        |                             |            | 합격                      |       |         |
| 답품 이덕 소의<br>업체] 지정 합격 발표 ~ |                                               |          | 등록된정보가없습니다. |                  |                      |                    |          |        |                             |            |                         | 평기    | ·결과상세조회 |

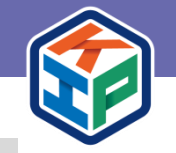

29

### 4-1. 혁신시제품 평가 심사 결과 조회 ②

#### '첨부) → ④ 제출 버튼 클릭

① 추가서류제출 클릭 → ② 추가서류 설명자료 및 현장실태조사서 다운로드 → ③ 해당 서류 확인 및 증빙서류 등 작성 및 첨부(단계별 진행 필요 : 2차 서류 증빙자료 제출후, 특허적용확인서, 제품규격서 메뉴도 클릭하여 단계별

혁신성평가에 합격한 업체는 최종 지정 심사를 위한 추가 서류를 제출해야 합니다. 해당 과정에 대한 자세한 사항은 혁신성평가 합격 업체에게 별도 안내되는 안내문 참고하세요.

|            | _         |           |              |        | <br>추가서류제출 상                                                                                          | 상세                                                                                                    |                                           | · · 역신사          | 제품 > 주가서류제출 — 🔳 |
|------------|-----------|-----------|--------------|--------|----------------------------------------------------------------------------------------------------|----------------------------------------------------------------------------------------------------|-------------------------------------------|------------------|-----------------|
|            |           |           |              |        | ✓ 혁신 시제품 사업 신청사                                                                                       | i 진행상황                                                                                                    |                                           |                  |                 |
|            |           |           |              |        | 사업년도/차수 2                                                                                             | 022년도/31차                                                                                                    |                                           |                  |                 |
|            |           |           |              |        | 신청사업명 2                                                                                               | 0221028 테스트                                                                                                    |                                           |                  |                 |
|            |           |           |              |        | 처리상태                                                                                                  | 1차 합격                                                                                                    |                                           |                  |                 |
| 신 시제품 사업 신 | <u>-</u>  |           |              |        | 신청서 상세보기                                                                                              | 보완이력조회                                                                                                    | 평가결과조회                                    | 추가서류제출           | 규격서 변경 서류 제출    |
| 사업년도/차수    | 2021년도/1차 |           |              |        | 2차서류 증빙                                                                                               | 지료                                                                                                    | 특허적용확인서                                   |                  | 제품규격서           |
| 신청사업명      | 혁신시제품 지정신 | !청 test 1 |              |        | · 추가서르페춘                                                                                              |                                                                                                    | 2                                         | : 초기나르 서머지크 미    | 청자사이고 나서 다오크드 내 |
| 처리상태       | 승인        |           |              |        | 제출되는 증빙자료                                                                                             | 의 모든 페이지에 '사실과 상위 없                                                                                                    | [음'을 기재 후 조달청 입찰참가자격증(                    | 게 등록된 사용인감으로 날인히 | 하여 이를 스캔하여 제출   |
| 신청서 상세보    | 17        | 보완이력조회    | छगव्यग्द्र 1 | 추가서류제출 | 3 2차서류 증빙자로                                                                                           | <u>ڪ</u>                                                                                                    |                                           |                  |                 |
|            |           |           |              |        |                                                                                                    |                                                                                                    |                                           |                  |                 |
|            |           |           |              |        | 2차서류 제출요약서 *                                                                                          | 찾아보기                                                                                                    |                                           |                  |                 |
|            |           |           |              |        | 2차서류 제출요약서 *<br>실태조사서 및 기업면담서                                                                         | 찾아보기           *         찾아보기                                                                                             |                                           |                  |                 |
|            |           |           |              |        | 2차서류 제출요약서 *<br>실태조사서 및 기업면당A<br>• 10배 이내 또는 제품                                                       | 찾아보기           *         찾아보기           출시후 1년 이내 근거 자료         ************************************                      |                                           |                  |                 |
|            |           |           |              |        | 2차서류 제출요약서 *<br>실태조사서 및 기업면당A<br>• 10배 이내 또는 제품<br>• 매출 증빙자료 기준일                                      | 찾아보기           호····································                                                                      |                                           |                  |                 |
|            |           |           |              |        | 2차서류 제출요약서 *<br>실태조사서 및 기업면당사<br>• 10배 이내 또는 제품<br>• 매출 증빙자료 기준일<br>※ 최초 발급된 시험성                      | 찾아보기           호····································                                                                      | 동 지정 신청서 접수마감일까지                          |                  |                 |
|            |           |           |              |        | 2차서류 제출요약서 *<br>실태조사서 및 기업면당A<br>• 10배 이내 또는 제품<br>• 매출 증빙자료 기준일<br>※ 최초 발급된 시험성*<br>매출원장 *           | 찾아보기           석·보기         찾아보기           출시 후 1년 이내 근거 자료         *           역시의 발행 이후 부터 혁신시제품         *              | š 지정 신청서 접수마갑일까지<br>생된 경우, 해당 내역은 매출원장에 별 | 도 표기하여 제출        |                 |
|            |           |           |              |        | 2차서류 제출요약서 *<br>실대조사서 및 기업면당사<br>• 10배 이내 또는 제품<br>• 매출 증빙자료 기준일<br>※ 최초 발급된 시험성·<br>매출원장 *           | 찾아보기           호····································                                                                      | š 지정 신청서 접수마감일까지<br>생된 경우, 해당 내역은 매출원장에 별 | 도 표기하여 제출        |                 |
|            |           |           |              |        | 2차서류 제출요약서 *<br>실태조사서 및 기업면당시<br>• 10배 이내 또는 제품<br>• 매출 증빙자료 기준일<br>※ 최초 발급된 시험상<br>매출원장 *<br>시험성적서 * | 찾아보기           축사보기           출시후 1년 이내 근거 자료           목서의 발행 이후 부터 혁신시제를           석사회 제품의 매출이 발<br>찾아보기           국어보기 | š 지정 신청서 접수마감일까지<br>생된 경우, 해당 내역은 매출원장에 별 | 도 표기하여 제출        |                 |

### 4-2. 혁신시제품 평가 합격업체 추가 서류 제출

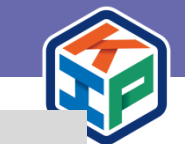